# CMS IDENTITY MANAGEMENT (IDM) USER ACCOUNT REGISTRATION

# 1. Introduction

The Centers for Medicare & Medicaid Services (CMS) is a federal agency that ensures health care coverage for more than 100 million Americans. CMS administers Medicare and provides funds and guidance for all of the 50 states in the nation, for their Medicaid programs and Children's Health Insurance Program (CHIP). CMS works together with the CMS community and organizations in delivering improved and better coordinated care.

#### What is IDM?

CMS has established an Identity Management (IDM) system to provide our Business Partners with a means to apply for, obtain approval, and receive a single User ID they can use to access one or more CMS applications.

## What You May Need Before You Begin

Prior to requesting access, you should have received instructions from your organization or CMS contact. The instructions should include application-specific information you may need to complete the request, such as:

- Social Security Number (SSN) / Taxpayer Identification Number (TIN)
- Legal Business Name (LBN) or Organization
- Application Name
- Application Role
- Other information specific to your application, for example, Contract Number, Gentran Mailbox, National Provider Identifier (NPI), Organization number.
- You will have to create a user ID and password of your choosing if you do not already have a user ID and password. EIDM allows you to create a User ID up to 74 characters. However, some applications have restrictions on the number of characters, and special characters, you can have in the User ID you create. Check with your CMS point of contact to identify restrictions for your application.
- Not every CMS application requires the same information, so it is important to get the specifics directly from your organization or CMS contact.

# 2. User Instructions

#### How to Register and Create a User ID and Password

This section provides information on how to register and create a user ID and password. The following are the basic step-by-step instructions.

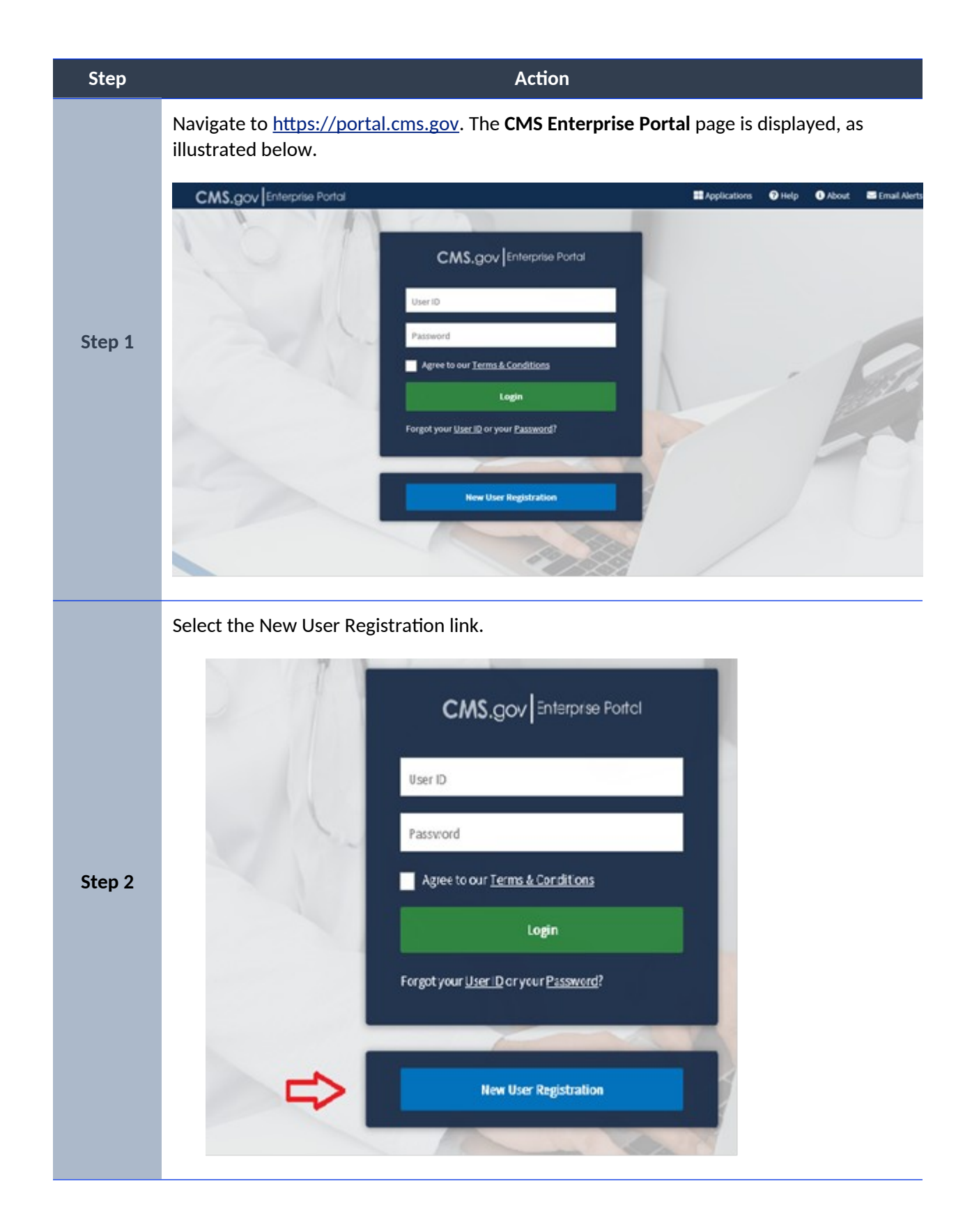

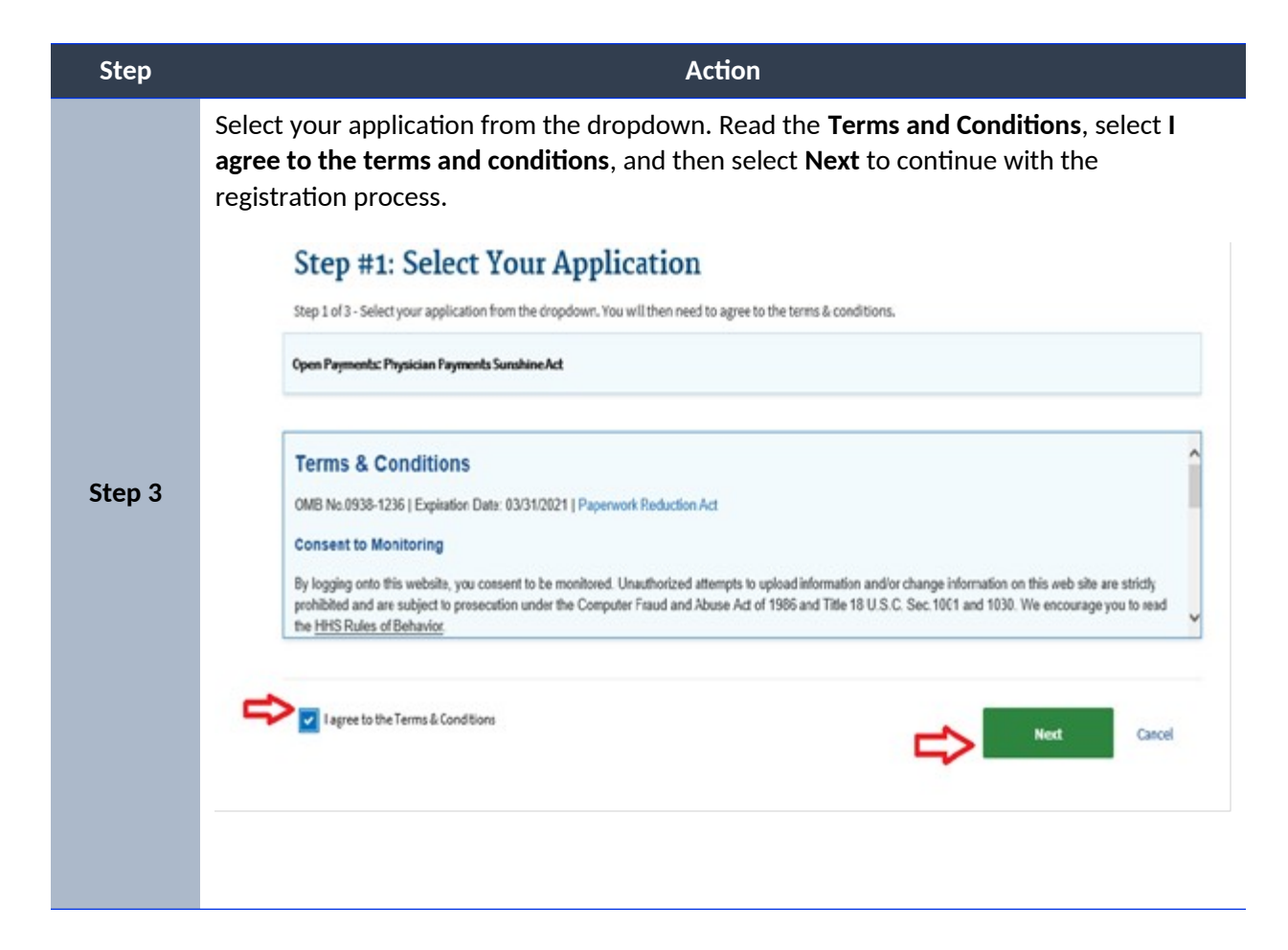

| Step   | Action                                                                                                    |                                                                                  |                                            |                             |              |  |
|--------|----------------------------------------------------------------------------------------------------|----------------------------------------------------------------------------------|--------------------------------------------|-----------------------------|--------------|--|
|        | The Your Information page is displayed.                                                                                                    |                                                                                  |                                            |                             |              |  |
|        | Provide the information requested on the <b>Your Information</b> page. The fields with an asterisk (*) are required fields and have to be completed.   |                                                                                  |                                            |                             |              |  |
|        | After all required information has been provided, select <b>Next</b> to continue.                                                                      |                                                                                  |                                            |                             |              |  |
|        | Note: You may<br>information                                                                                                    | select <b>Cancel</b> at ar<br>on or changes ente                                 | ny time to exit out<br>ered will not be sa | of the registration<br>ved. | process. New |  |
|        | Step #2: Register Your Information Step 2 of 3 - Please enter your personal and contact information. All Stelds are required unless marked (optional). |                                                                                  |                                            |                             |              |  |
|        |                                                                                                    | Enter Final Name Enter Middle Name (optional) Enter Laat Name Calific (optional) |                                            |                             |              |  |
| Step 4 |                                                                                                    | Sirth Month Birth De                                                             | de Birth Year                              |                             |              |  |
|        |                                                                                                    | Is Your Address U.S. Based?                                                      |                                            |                             |              |  |
|        |                                                                                                    | Enter Home Address Line 1 Enter Home Address Line 2 (optional)                   |                                            |                             |              |  |
|        | Enter Oty Select State Enter ZIP Gode Enter ZIP 4 6                                                                                                    |                                                                                  |                                            |                             |              |  |
|        |                                                                                                    | Enter Email Address                                                              | Cand                                       | irm Email Address           |              |  |
|        |                                                                                                    | Enter Phone Number                                                               |                                            |                             |              |  |
|        |                                                                                                    | Back                                                                             | Next Cancel                                |                             |              |  |
|        |                                                                                                    |                                                                                  | Û                                          |                             |              |  |
|        |                                                                                                    |                                                                                  |                                            |                             |              |  |

| Step   | Action                                                                                                    |
|--------|----------------------------------------------------------------------------------------------------|
|        | After providing the required information on the <b>Your Information</b> page, the <b>Create User ID, Password &amp; Security Question/Answer</b> page is displayed.                                                                                                    |
|        | Create and enter a user ID of your choice, based on the requirements for creating a user ID.                                                                                                    |
|        | Note: IDM will display instructions on what you are required to include in your user ID.                                                                                                    |
| Step 5 | <ul> <li>Must be between 5 and 100 characters and costain at least 1 letter.</li> <li>Characters and spharments that the final the hydres (), and period ().</li> <li>The g symbol is allowed only if the User ID is in a valid email downs format () doegdate cond.</li> <li>Channel begin and the special drankters are.</li> <li>Channel contain now than 1 consecutive special characters are to user ID, Password, Select a Security Question and provide Answer.</li> <li>User 80 and 30 and adverses format () doegdate cond.</li> <li>Channel contain now than 1 consecutive special characters are to user ID and Password.</li> <li>Channel contain more than 1 consecutive special characters are to user ID and Password.</li> <li>Characters ().</li> <li>Consecutive of the total the total contains.</li> <li>Consecutive of adverses format () doegdate cond.</li> <li>Consecutive of the total the total contain more than 1 consecutive special characters.</li> <li>Consecutive of the total total the total contains.</li> <li>Consecutive of the total total total the total contains.</li> <li>Consecutive of the total total total contains.</li> <li>Consecutive of the total total to</li></ul> |
|        | Security answer to be used in case you forget your password or you need to unlock your account.  Select Your Security Question                                                                                                    |
|        | Enter Security Answer                                                                                                    |
|        | Back Next Cancel                                                                                                    |
|        |                                                                                                    |
|        | Create and enter a password of your choice.<br>Note: IDM will display instructions on what you are required to include in your password.<br>Enter the same password in the <b>Confirm Password</b> field.<br>Note: The passwords must match before you can continue.                                                                                                    |
|        | Step #3: Create User ID, Password & Security Question/Answer                                                                                                    |
|        | Password Requirements Step 3 of 3 - Please create User ID and Password. Select a Security Question and provide Answer.                                                                                                    |
| Step 6 | Your Password must be shanged every 60 days.     Password must be a minimum of 2 shancetes.     Password must contain: upper case and 1     Iower case lefter, 1 number, and 1 special     Password                                                                                                    |
|        | The following special characters may not be<br>used ? ~ 0 (**/14 (space),<br>Password cannel contain. Parts of User ID, First<br>Name, Last Name, commo passwords,<br>Password is a required field.     Confirm Password is a required field.                                                                                                    |
|        | Neurs.<br>• Password must be different from tast 24<br>passwords.<br>Select Your Security Question                                                                                                    |
|        | Enter Security Anner                                                                                                    |
|        | Back Next Cancel                                                                                                    |
|        |                                                                                                    |

| Step   |                                                                                                    |                                                                                                    | Action                                                                                                    |                                                              |
|--------|----------------------------------------------------------------------------------------------------|----------------------------------------------------------------------------------------------------|----------------------------------------------------------------------------------------------------|--------------------------------------------------------------|
|        | After entering the user ID<br>choice in the <b>Select your</b><br>you want to be saved wit                                                                                                    | ) and password<br><b>Security Questi</b><br>h the question.                                                                                                    | you have created<br><b>on and Answer</b> s                                                                                                    | l, select a question of your<br>section and enter the answer |
|        | Select <b>Next</b> to complete t                                                                                                    | the registration                                                                                                    | process.                                                                                                    |                                                              |
|        | Note: You may select <b>Cal</b><br>changes entered w                                                                                                    | <b>ncel</b> to exit out o<br>vill not be saved                                                                                                    | of the registratior                                                                                                    | n process. New information or                                |
| Step 7 | Seburtly Cuestion Answer<br>- Can contain sighanumaric characters.<br>- Can contain sighanumaric characters.<br>- Can contain spass.<br>- Must be at least 4 characters.<br>- Canot contain past of the security question.<br>- Your Security Answer will be required in order for<br>you to reset your password or unlock your account | Step #3: Create<br>Step 3 of 3 - Please create User ID a<br>Ver ID<br>mettelike<br>Permet<br>incurity answer to be used in case yo<br>Solid Theor Scourity Question:<br>What was the first computer game<br>Factor Scourity Assame<br>markit<br>Back | User ID, Password      define Password, Select a Security Question      Confine Password      confine Password or you need to u      your played?      Kest     Cancel | In and provide Answer.                                       |

| Step   |                                                                                                    | Action                                                |                                           |                                                     |
|--------|----------------------------------------------------------------------------------------------------|-------------------------------------------------------|-------------------------------------------|-----------------------------------------------------|
|        | After selecting <b>Next</b> , the <b>New</b> you that you will receive an E-r include your user ID. | User Registration<br>mail acknowledgin                | <b>Summary</b> page i<br>g your successfu | s displayed and informs<br>Il registration and will |
|        | Select Submit User to close the                                                                     | e Registration Con                                    | n <b>plete</b> page.                      |                                                     |
|        | Please review your information and mail<br>Open Payments: Physician Payments Sur                    | ie any necessary changes before submit<br>nobline Act | ting.                                     |                                                     |
|        | All fields are required unless marked                                                               | l (optional).                                         | Last Navor                                |                                                     |
|        | Robert                                                                                              | Enter Middle Name (optional)                          | Allen                                     | Suffix (options)                                    |
|        | Rinch Handh Rinch Data<br>April 22                                                                  | Birth Year<br>1879                                    |                                           |                                                     |
|        | Huma Address Line 1<br>9382 Piney branch Rd                                                         |                                                       | Enter Home Address Line 2 (or             | ptional)                                            |
|        | City                                                                                                | Mate                                                  | ZP Cude                                   |                                                     |
|        | aliver spring                                                                                       | Maryland                                              | 20903                                     | Enter 20%4 (optional)                               |
|        | Email Address<br>martellong)graal.com                                                               | Confirm                                               | Email Address<br>Miljigmail.com           |                                                     |
| Step 8 | Phone Humber<br>240-381-8330                                                                        |                                                       |                                           |                                                     |
|        |                                                                                                    |                                                       |                                           |                                                     |
|        | User 10                                                                                             |                                                       |                                           |                                                     |
|        | Para sel                                                                                            | Confirm Promoted                                      |                                           |                                                     |
|        |                                                                                                    |                                                       |                                           |                                                     |
|        | Select Year Security Question:<br>What was the first computer game you                              | played?                                               |                                           |                                                     |
|        | Zenarity Anawer<br>mario                                                                            |                                                       |                                           |                                                     |
|        |                                                                                                    |                                                       |                                           |                                                     |
|        | Submit the                                                                                          | Cancel                                                |                                           |                                                     |
|        | Confirmation                                                                                        |                                                       |                                           | ×                                                   |
|        | Your User ID has been successfully registered with CMS E                                            | nterprise Portal. An email has been se                | nt to your registered email address       | L.                                                  |
|        | You can now login.                                                                                  |                                                       |                                           |                                                     |
|        |                                                                                                    |                                                       |                                           |                                                     |

# How to Login

This section provides information on how to Login using your user ID and password. The following are the basic step-by-step instructions.

| Step   | Action                                                                                                    |
|--------|----------------------------------------------------------------------------------------------------|
|        | Navigate to <u>https://portal.cms.gov</u> . The <b>CMS Enterprise Portal</b> page is displayed, as illustrated below. |
|        | This                                                                                                    |
|        | CMS.gov Enterprise Portal About Email Alerts                                                                          |
|        |                                                                                                    |
|        | CMS.gov Enterprise Portal                                                                                             |
|        | UserID                                                                                                    |
| Step 1 | Password                                                                                                    |
|        | Agree to our <u>Terms &amp; Conditions</u>                                                                            |
|        | Login                                                                                                    |
|        | Forgot your <u>User ID</u> or your <u>Password</u> ?                                                                  |
|        |                                                                                                    |
|        | New User Registration                                                                                                 |
|        |                                                                                                    |

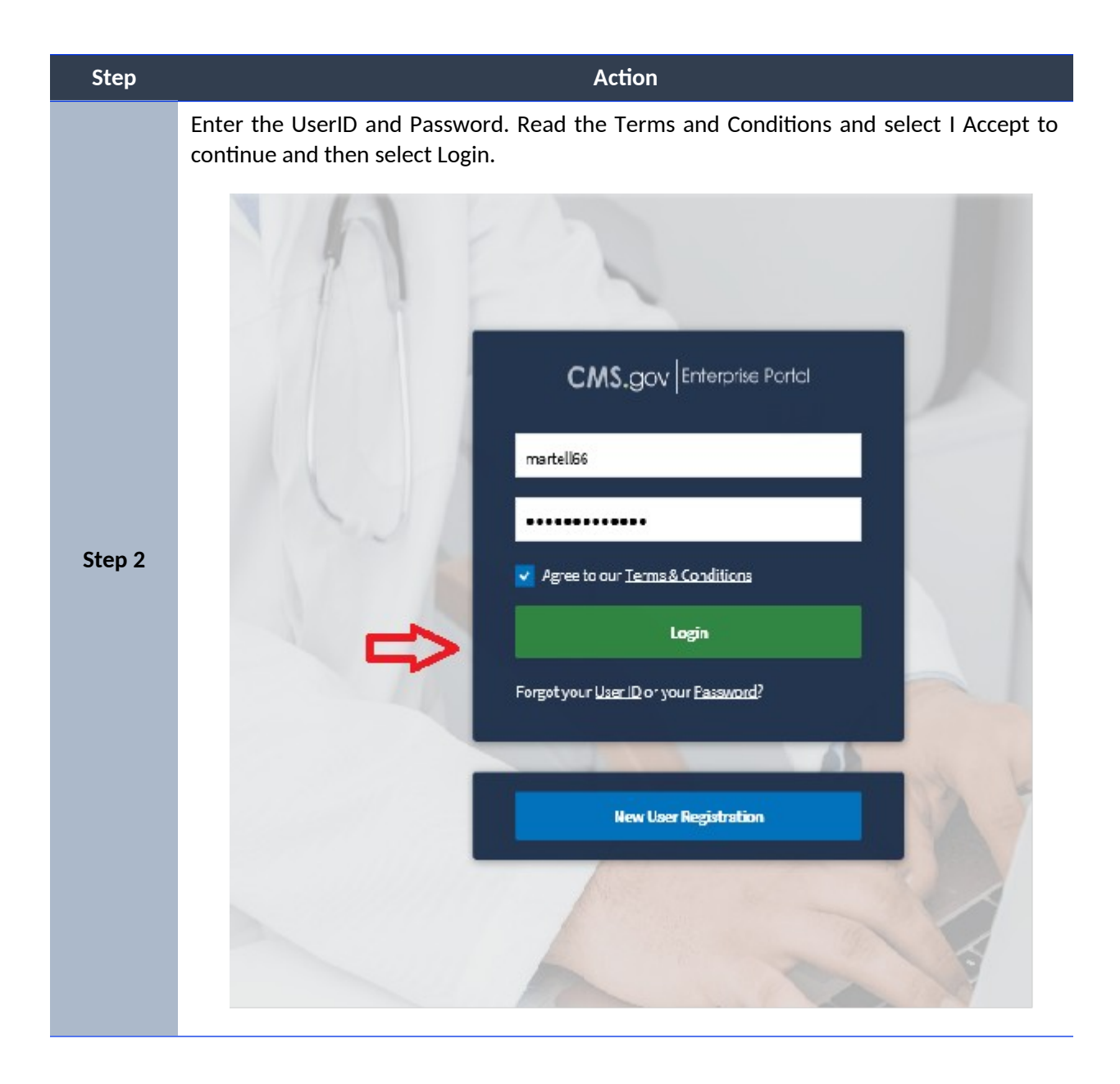

| Step   | Action                                                                                                    |     |                  |        |           |
|--------|----------------------------------------------------------------------------------------------------|-----|------------------|--------|-----------|
|        | After logging in, the Welcome to CMS Enterprise Portal page is displa                                                    | aye | d.               |        |           |
|        | CMS.gov My Enterprise Portal                                                                                             | •   | 🖯 Robert Allen 🗸 | 0 Help | E# LogOut |
|        | My Portal O Add Application                                                                                              |     |                  |        |           |
|        | Welcome to CMS Entreprise Portal.<br>You may request access to other applications by selecting "Add Application" button. |     |                  |        |           |
| Step 3 |                                                                                                    |     |                  |        |           |
|        |                                                                                                    |     |                  |        |           |
|        |                                                                                                    |     |                  |        |           |
|        |                                                                                                    |     |                  |        |           |
|        |                                                                                                    |     |                  |        |           |

## **Identity Verification**

Depending on the role and the information you provide, the system may take you to the Identity Verification page. The Identity Verification process, also known as Remote Identity Proofing (RIDP), is necessary for roles that require a higher level of security to access. Identity Verification is done by asking you questions based on your personal information.

Note: CMS uses credit reporting agencies like Experian to verify identity information. This is only an inquiry and will not affect your credit score.

| Step   | Action                                                                                                    |                                 |  |  |  |
|--------|----------------------------------------------------------------------------------------------------|---------------------------------|--|--|--|
|        | If you select a role that requires identity verification, you will first be directed to the <b>Identity Verification</b> page.<br>Select <b>Launch</b> , to begin the Identity Verification process.                                                                                                    |                                 |  |  |  |
|        | CMS.gov/W Environmental Bing-tuan                                                                                                    | 8 Ø Joinstaal a Ø High Millight |  |  |  |
|        | Request Application Access                                                                                                    |                                 |  |  |  |
|        | <ul> <li>Select an Application</li> <li>✓ Bundled Psymetris 157</li> </ul>                                                                                                    | e beans<br>II in                |  |  |  |
| Step 1 | Ø Select a Role ✓ Bundled Payments IFT Help Desk                                                                                                    | of Second<br>27 In              |  |  |  |
|        | Complete Meaning Vielification                                                                                                    |                                 |  |  |  |
|        | Identity Verification     No reinighter additional and the last to point additional informations with particles (particip). Pass add: "Land" to be the detty without proces, "to will near to rest de balance and points address of a set of a set of a se | 4                               |  |  |  |
|        |                                                                                                    | (meth)                          |  |  |  |
|        | (e) Enter Business Contact Information                                                                                                    |                                 |  |  |  |
|        | () Enter Resson for Request                                                                                                    |                                 |  |  |  |
|        |                                                                                                    | Dent                            |  |  |  |
|        |                                                                                                    |                                 |  |  |  |

To begin the Identity Verification process, follow these steps:

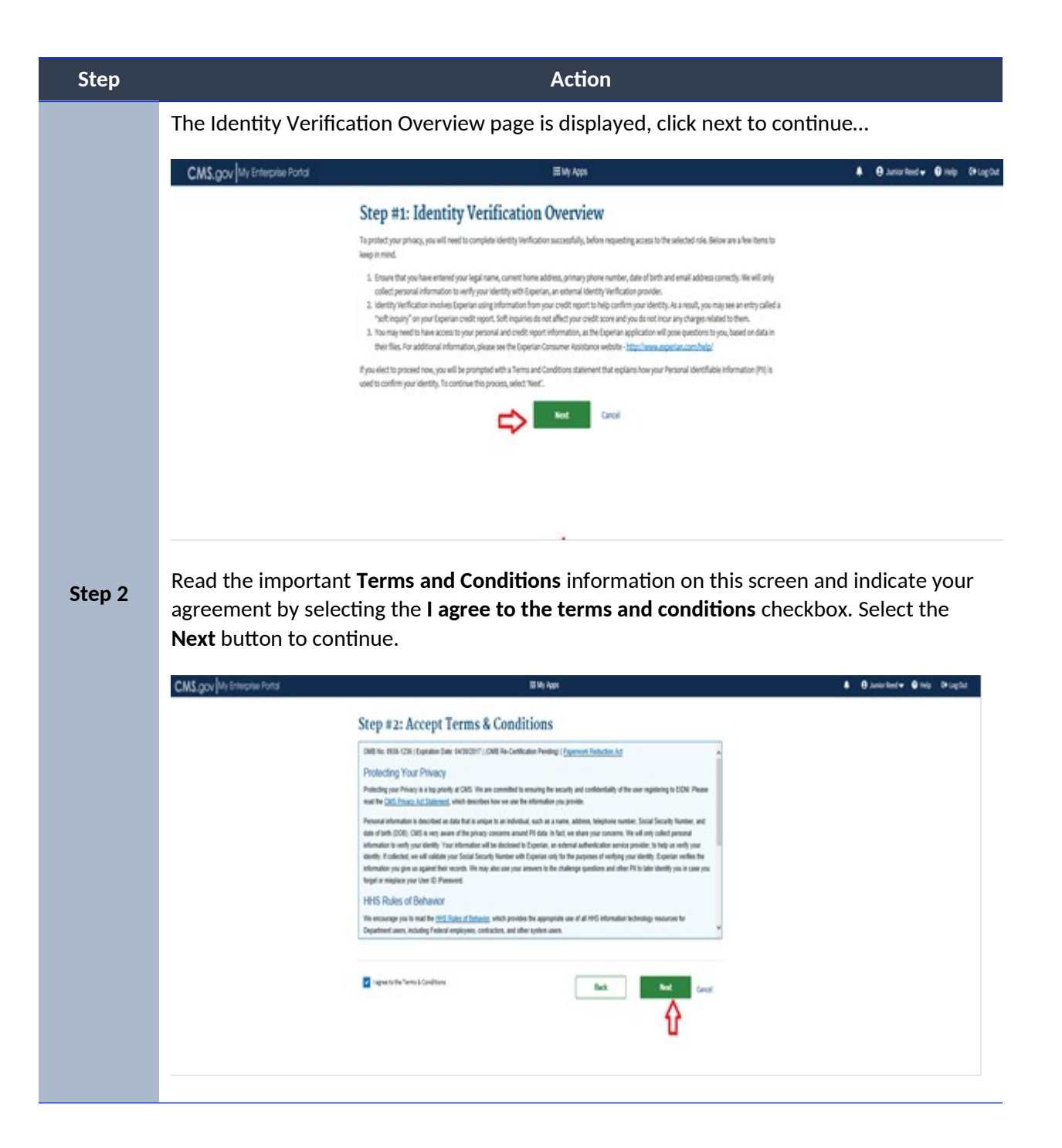

| Step   | Action                                                                                                    |
|--------|----------------------------------------------------------------------------------------------------|
|        | Enter your information into the required fields of the <b>Your Information</b> page. Confirm that you have read and agreed to the information                                                                                                    |
|        | Select <b>Next</b> to continue the Identity Verification process.                                                                                                    |
|        | CMS.gov M Environe Porta Bive Aparta Bive Aparta Bive  |
|        | Step #3: Enter Your Information                                                                                                    |
|        | Entry-par legal font some and land some, an it men på megalend for døret by Verdisation.<br>Ald Reicht av regalend anless manheel "systema".                                                                                                    |
|        | joine Child Same Jacked International Safety Safety |
|        | titerboldbeskytenter Θ april v 23 v 338 v                                                                                                    |
|        | ls Your Address US Based?<br>€ ™ © ™                                                                                                    |
|        | New Without in 1<br>State State                                                                                                    |
|        | Oy Job - Distantional<br>dure Nayled v 2000                                                                                                    |
|        |                                                                                                    |
|        | Saditive Cale Sad Mar                                                                                                    |
| Step 3 | ndert.metrikfons.bis.gov niet.metrikfons.bis.gov                                                                                                    |
|        | Decision right set will not set the most the contract of the contract of the presence requires () owned versions.                                                                                                    |
|        | Û                                                                                                    |
|        |                                                                                                    |
|        |                                                                                                    |
|        |                                                                                                    |
|        |                                                                                                    |
|        |                                                                                                    |
|        |                                                                                                    |
|        |                                                                                                    |
|        |                                                                                                    |
|        |                                                                                                    |
|        |                                                                                                    |
|        |                                                                                                    |
|        |                                                                                                    |

| Step   | Action                                                                                                    |
|--------|----------------------------------------------------------------------------------------------------|
|        | Depending on the information you provided, the <b>Verify Your Identity</b> page may be displayed. You will be required to answer several questions about information that may be in your personal records. Please answer the questions to the best of your ability. |
|        | Select the <b>Next</b> button to submit the request. If you wish to terminate the request, select <b>Cancel.</b>                                                                                                    |
|        | ≣ My Apps                                                                                                    |
|        | Step #4: Verify Your Identity                                                                                                    |
|        | <ol> <li>You may have opened an auto loan in or around February 2018. Please select the lender for this account. If you do not have such<br/>an auto loan, select 'NONE OF THE ABOVE/DOES NOT APPLY'.</li> </ol>                                                    |
|        | O GMAC<br>WELLS PARGO BANK                                                                                                    |
|        | O CHRVSLER CREDIT                                                                                                    |
|        | BMW FINANCIAL SERVICES     NONE OF THE ABOVE/DOES NOT APPLY                                                                                                    |
|        | 2. You may have opened a student loan in or around February 2016. Please select the lender that you have previously or you are                                                                                                    |
|        | currently making payments to. If you have not received student loans with any of these lenders now or in the past, please select<br>'NORE OF IHE ABOVE/DOES NOI APPLY'.                                                                                             |
|        | O GLHEC STUDENT LOAN                                                                                                    |
|        | O STUDENT LOAN MKT ASSN                                                                                                    |
| Step 4 | O HERITAGE FEDERAL BK                                                                                                    |
| otop i | O NONE OF THE ABOVE/DOES NOT APPLY                                                                                                    |
|        | <ol> <li>Please select the term of your auto loan (in months) from the following choices. If your auto loan or auto lease term is not one<br/>of the choices please select 'NONE OF THE ABOVE'.</li> </ol>                                                          |
|        | O 24                                                                                                    |
|        | O 26                                                                                                    |
|        | O 45                                                                                                    |
|        | O RO<br>NONE OF THE ABOVE/DOES NOT APPLY                                                                                                    |
|        | 4. You may have opened a (MISC. NATL CR. CARDS/A) credit card. Flease select the year in which your account was opened.                                                                                                    |
|        | 0 2012                                                                                                    |
|        | 0 2014                                                                                                    |
|        | Q 2016                                                                                                    |
|        | O 2018                                                                                                    |
|        | O NONE OF THE ABOVE/DOES NOT APPLY                                                                                                    |
|        | 5. You may have opened a Home Equity Line of Credit type loan in or around April 2018. Please select the lender to whom you currently make your payments or made your payments.                                                                                     |
|        | O INLAND MORTBACE                                                                                                    |
|        | O CHAMPION MORT                                                                                                    |
|        | O FIRST OF AMERICA BK                                                                                                    |
|        | O CALIFORNIA FEDERAL                                                                                                    |
|        | O NONE OF THE ABOVE/DOES NOT APPLY                                                                                                    |
|        | Back Next Cancel                                                                                                    |
|        |                                                                                                    |
|        |                                                                                                    |
|        |                                                                                                    |

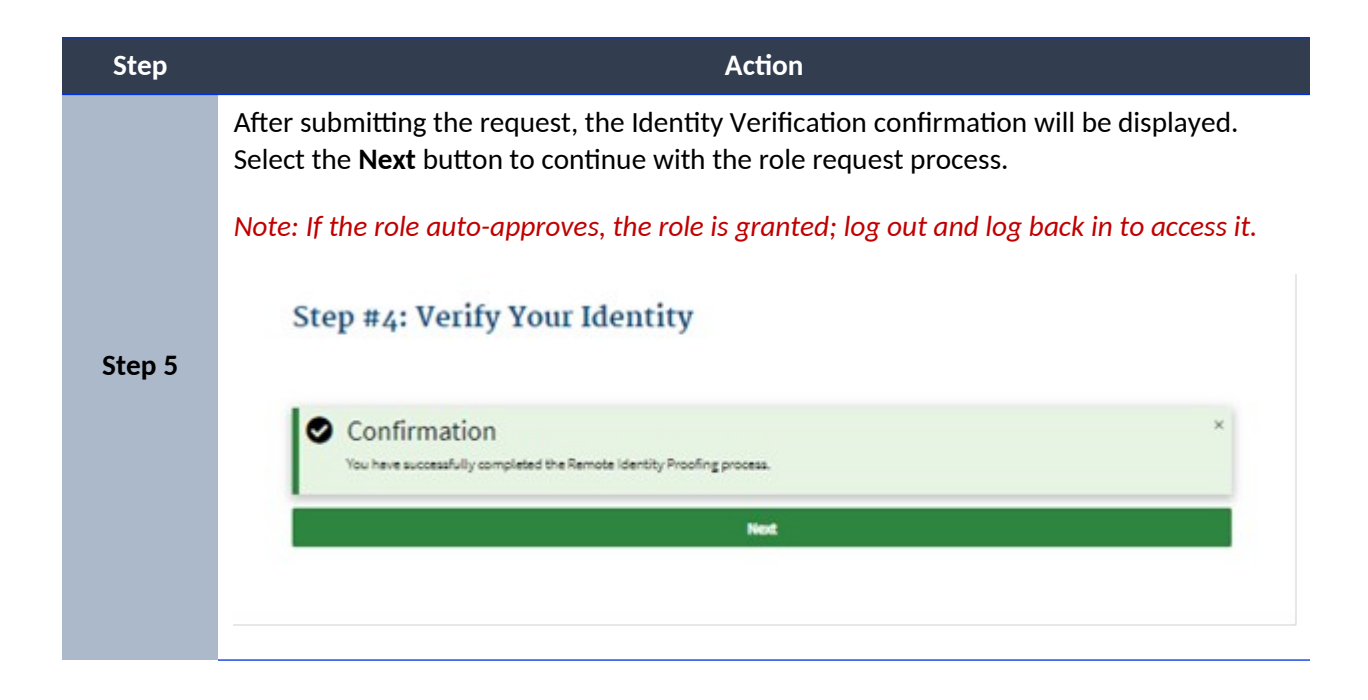

# Identity Cannot Be Verified

If you receive an error message that your identity cannot be verified, it may simply mean that the information you provided could not be matched with the information available in the electronic records used for verification. You may need to take some additional steps to verify your identity.

Please follow the steps below.

| Step   | Action                                                                                                    |  |
|--------|----------------------------------------------------------------------------------------------------|--|
| Step 1 | Check your personal information before trying again to register with the system.                                                                                                    |  |
|        | If you have entered the correct information and still cannot be verified, you will be<br>instructed to call the Experian Help Desk and provide the <b>Review Reference Number</b><br>displayed on the screen so the help desk representative can help you verify your<br>identity. Experian is the contractor CMS uses to complete the Identity Verification<br>process.                                               |  |
| Step 2 | Error We were unable to verify the information that you have provided. Please contact Experian Verification Support Services at 1-866-578-5409, and provide the Review Reference Number - L350984117. To request access to an application please log into the CMS Portal after getting with the Experian Support Services. Enter your legal first name and last name, as it may be required for Identity Verification. |  |

| Step   | Action                                                                                                    |  |  |
|--------|----------------------------------------------------------------------------------------------------|--|--|
| Step 3 | After you have contacted Experian login to CMS Enterprise Portal and proceed again through Role Request process (see <u>How to Request a Role Error: Reference source not</u> <u>found</u> for the steps).                                                                                                    |  |  |
| Step 4 | On the Your Information screen, select the check box if you have contacted Experian<br>and completed the identity verification process over the phone with the Experian<br>Support personnel.<br>Note: Selecting this checkbox will instruct the system to retrieve your identity verification<br>results from Experian based on the phone verification process. You do have the<br>option of not selecting the checkbox and continuing as you did in your original<br>attempt of Identity Verification, prior to contacting Experian.<br>Enter your information in the required fields. |  |  |
| Step 5 | If your identity cannot not be verified by Experian, please contact your Application Help<br>Desk for the next steps.<br>Note: Depending on the type of role you requested, you may not be granted the role you<br>requested until you have successfully undergone ID proofing.                                                                                                    |  |  |

## How to Request a Role

The following are the basic step-by-step instructions on how to request access to an application and a role, when you currently do not have a role in the application.

- ASETT
- ASP
- EPPE
- ESD
- FFM/Training- Agents/Brokers/Assisters
- IC
- IDHD

- MACPro
- MCU
- MLMS
- Open Payments
- SHIM
- T-MSIS
- zone

To request a role for all other applications, please follow these steps:

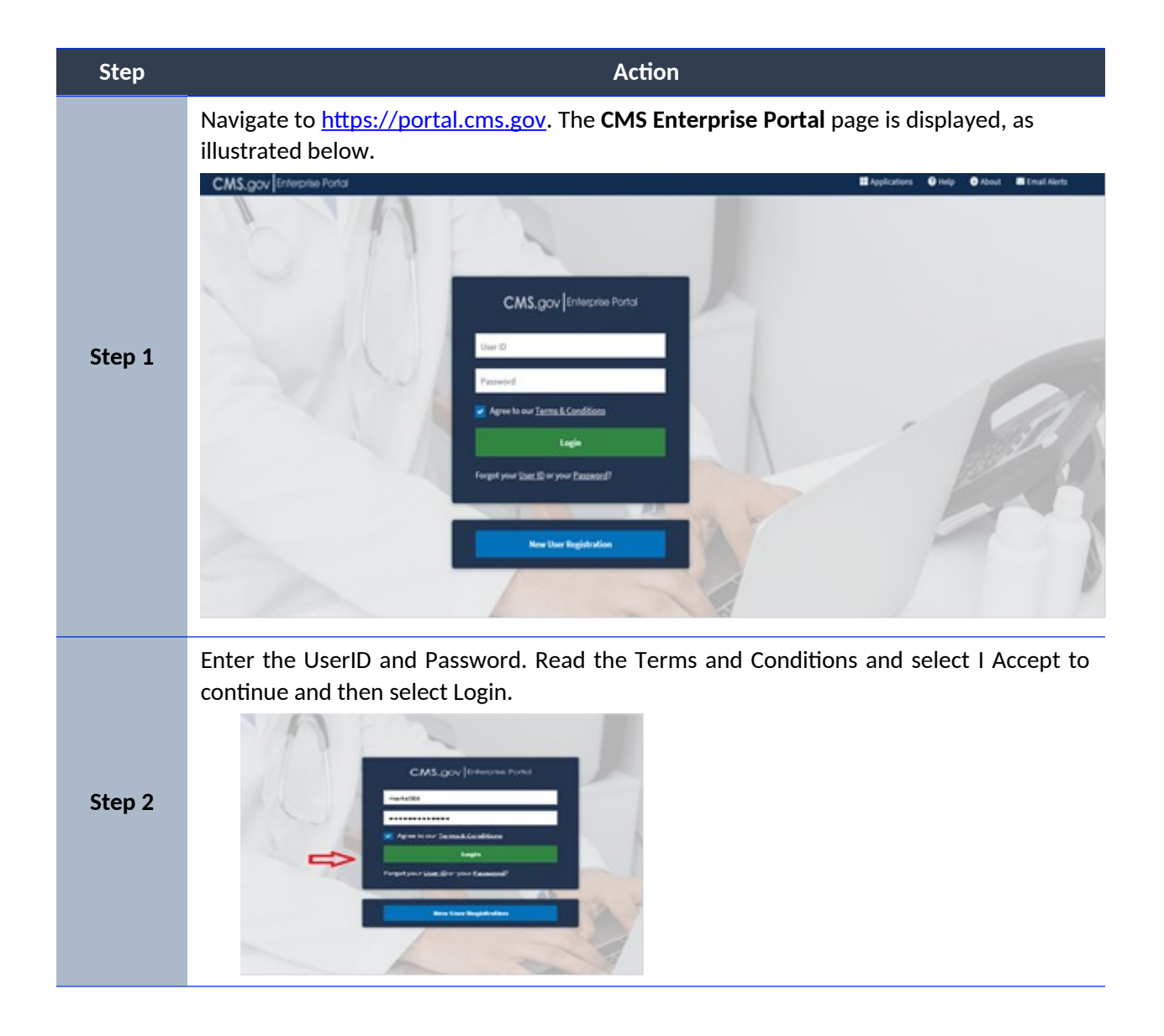

| Step   | Action                                                                                                    |
|--------|----------------------------------------------------------------------------------------------------|
|        | After logging in, the Welcome to CMS Enterprise Portal page is displayed.                                                                                                    |
|        | You may request access to applications by selecting "Add Application" button.                                                                                                    |
|        | CMS.gov My Enterprise Portal & O Robert Aller • O Help C+ Leg Out                                                                                                    |
|        | My Portal O Add Application                                                                                                    |
|        | Welcome to CMS Enterprise Portal.<br>You may inquest access to other applications by selecting "Add Application" button.                                                                                           |
|        |                                                                                                    |
|        |                                                                                                    |
|        |                                                                                                    |
| Step 3 |                                                                                                    |
|        | The Request Application Access page is displayed                                                                                                    |
|        | CMS.gov My Enterprise Portol III My Apps 4 9 Robert Aller • 9 H                                                                                                    |
|        | Request Application Access                                                                                                    |
|        | Select an Application                                                                                                    |
|        | Select an Application v                                                                                                    |
|        |                                                                                                    |
|        | ② Select a Role                                                                                                    |
|        | (3) Enter Reason for Request                                                                                                    |
|        | Great                                                                                                    |
|        |                                                                                                    |
|        |                                                                                                    |
| Sten 4 | Locate the application from the drop down list and select next                                                                                                    |
|        | In the example below, we will select Bundled payments                                                                                                    |
|        | Note: If you currently have access to one or more applications. those applications are                                                                                                    |
|        |                                                                                                    |
|        | displayed in the My Access section. If you have pending requests, they are                                                                                                    |
|        | displayed in the <b>My Access</b> section. If you have pending requests, they are displayed in the <b>My Pending Requests</b> section.                                                                             |
| Step 4 | Locate the application from the drop down list and select next.<br>In the example below, we will select Bundled payments<br>Note: If you currently have access to one or more applications, those applications are |

| Step   |                                                  | Action                                                                    |                                         |
|--------|--------------------------------------------------|---------------------------------------------------------------------------|-----------------------------------------|
|        | CMS.gov My Enterprise Portal                     | III My Apps                                                               | 🌲 🤁 Robert Allem 🛥 🔮 Help 🛛 Ele Log Dut |
|        | Request Application Acc                          | cess                                                                      |                                         |
|        | Select an Application                            |                                                                           |                                         |
|        | Bundled Payments (FT                             |                                                                           | ΞΨ                                      |
|        | Bundled Payments for Care Improvement 244        | File Taxofer.                                                             |                                         |
|        | > Hulp Deak Information                          |                                                                           |                                         |
|        | 0                                                |                                                                           |                                         |
|        | (2) Select a Role                                |                                                                           |                                         |
|        | Entres measure to inclusive                      |                                                                           | Grof                                    |
|        | Select a role and click next .                   |                                                                           |                                         |
|        | In the example below, we wil                     | l selected Help Desk                                                      |                                         |
|        | CMS.gov My Enterprise Portal                     | ≣ Wy Apps                                                                 | 8 θ Robert Allert Φ Help 0+ Log Out     |
|        | Request Application Acc                          | ess                                                                       |                                         |
|        | Select an Application                            |                                                                           |                                         |
| Step 5 | <ul> <li>Bundled Payments EFT</li> </ul>         |                                                                           | ✔ Completed<br>gf tôn                   |
|        | Select a Role                                    |                                                                           |                                         |
|        | Link<br>Rended Psymetric IFT Relp Seck           |                                                                           | ×                                       |
|        | This user's role is an authorized representative | al CHS that provides help deak assistance to Bundled Payments (FF) users. |                                         |
|        | 0                                                | 10m                                                                       | ►                                       |
|        | (3) Enter Business Contact Informat              | ion                                                                       |                                         |
|        | G range newson for nedoest                       |                                                                           |                                         |

| Step   | Action                                                                      |                              |  |  |
|--------|-----------------------------------------------------------------------------|------------------------------|--|--|
| Step 6 | Enter the Business Contact Information and click next                       |                              |  |  |
|        | CMS.gov/ht Integrationa Biosyste                                            | & Otsertiere One Dright      |  |  |
|        | Request Application Access                                                  |                              |  |  |
|        | Stelect an Application                                                      |                              |  |  |
|        | <ul> <li>Backed Psymetrix U1</li> </ul>                                     | ar tangkan<br>Man            |  |  |
|        | Stelect a Role                                                              |                              |  |  |
|        |                                                                             | er Companya<br>1971 San      |  |  |
|        | Entry Double-se Contract Education     Athenese manufacture and a distance. |                              |  |  |
|        | Marchana Ran                                                                |                              |  |  |
|        | Nor-Manufacture                                                             |                              |  |  |
|        | Marita v                                                                    |                              |  |  |
|        | ter Sta                                                                     |                              |  |  |
|        | Marine Marine                                                               |                              |  |  |
|        | Nor-West Name Same                                                          |                              |  |  |
|        |                                                                             |                              |  |  |
|        | (c) Entrier Response for Response                                           |                              |  |  |
|        |                                                                             | Cover.                       |  |  |
|        | Brovide the reason for your request and click submit                        |                              |  |  |
|        |                                                                             | 8 Bitter/Merw 9 Hop DringDat |  |  |
|        |                                                                             |                              |  |  |
|        | Request Application Access                                                  |                              |  |  |
|        | Select an Application     Bandled Parameter FFT                             |                              |  |  |
|        | <ul> <li>Vesselena i agriciana La il</li> </ul>                             | ✓ Completed<br>Of som        |  |  |
|        | Select a Role                                                               |                              |  |  |
|        | Sundled Payments EFT Help Desk                                              | a Consister                  |  |  |
| Step 7 |                                                                             | at an                        |  |  |
|        | Enter Business Contact Information                                          | ✓ Completed                  |  |  |
|        | SCI Updates Completed.                                                      | 2 14                         |  |  |
|        | C Entre Reason for Request                                                  |                              |  |  |
|        | Litter a brauen for largest                                                 |                              |  |  |
|        |                                                                             |                              |  |  |
|        |                                                                             |                              |  |  |
|        |                                                                             | Salana 🦾                     |  |  |
|        |                                                                             | Canol                        |  |  |

| Step   | Action                                                                                                    |  |  |  |
|--------|----------------------------------------------------------------------------------------------------|--|--|--|
| Step 8 | Click Ok                                                                                                    |  |  |  |
|        | CMS.gov Vv Enterna Ponts @ No enterna Ponts @ No enterna Ponts |  |  |  |
|        | Select an Application                                                                                                    |  |  |  |
|        | ✓ Bundled Payments (FT<br>✓ torainet                                                                                                    |  |  |  |
|        | ge ton                                                                                                    |  |  |  |
|        | ✓ Bundled Payments (FT Help Desk<br>✓ forstent                                                                                                    |  |  |  |
|        | Enter Business Contact Information     Confirmation     Confirmation     x                                                                                                    |  |  |  |
|        | Margan Same Same Same Same Same Same Same Same                                                                                                    |  |  |  |
|        | East Research List Report                                                                                                    |  |  |  |
|        | The base of the Second Second Se |  |  |  |
|        |                                                                                                    |  |  |  |
|        |                                                                                                    |  |  |  |
|        |                                                                                                    |  |  |  |
|        |                                                                                                    |  |  |  |
| Step 9 | After selecting Submit, the <b>Request New Application Access Acknowledgement</b> page is displayed.                                                                                                    |  |  |  |
|        | The acknowledgement page displays the tracking number for the request and informs you that you will receive an F-mail when the request has been processed.                                                                                                    |  |  |  |
|        | Select <b>OK</b> to close the acknowledgment page.                                                                                                    |  |  |  |
|        | CMS.gov My Enterprise Portal El My Ages I Read Miles V Hap (In Second                                                                                                    |  |  |  |
|        | Confirmation *                                                                                                    |  |  |  |
|        | Your CRI request has been successfully submitted for approval.                                                                                                    |  |  |  |
|        | Request Application Access                                                                                                    |  |  |  |
|        | Request New Application Access Acknowledgement<br>Incr Diregers to bee successful submitted.                                                                                                    |  |  |  |
|        | The backing number for your request for <b>bandled Payments</b> (FT application to 2018)22<br>Press and the standard in the dimensional data concentration for second                                                                                                    |  |  |  |
|        | Tax will make an email and your request has been processed.                                                                                                    |  |  |  |
|        | × <                                                                                                    |  |  |  |
|        |                                                                                                    |  |  |  |
|        |                                                                                                    |  |  |  |
|        |                                                                                                    |  |  |  |
|        |                                                                                                    |  |  |  |
|        |                                                                                                    |  |  |  |